## HOW TO RETRIEVE GLOBAL POSITIONING SYSTEM (GPS) COORDINATES FROM GOOGLE MAPS

GPS coordinates are latitude and longitude of a location. Follow the steps below to retrieve GPS coordinates from Google Maps on a web browser:

- 1. Open a web browser and go to the Google Maps website at https://www.google.com/maps.
- 2. Locate the banking office using the cursor/pointer for which you want to retrieve its GPS coordinates.
- 3. Right-click on the location and select "What's here?" from the menu.

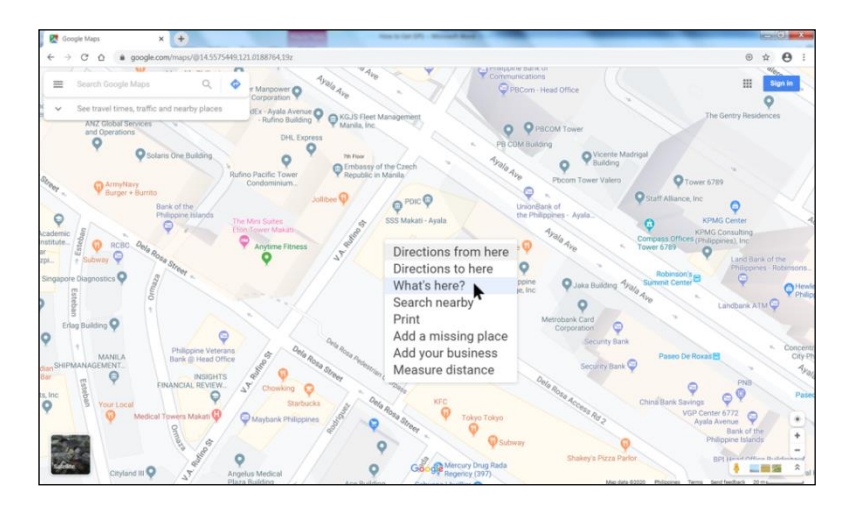

4. Find and select the GPS coordinates at the bottom of the screen to open a destination panel.

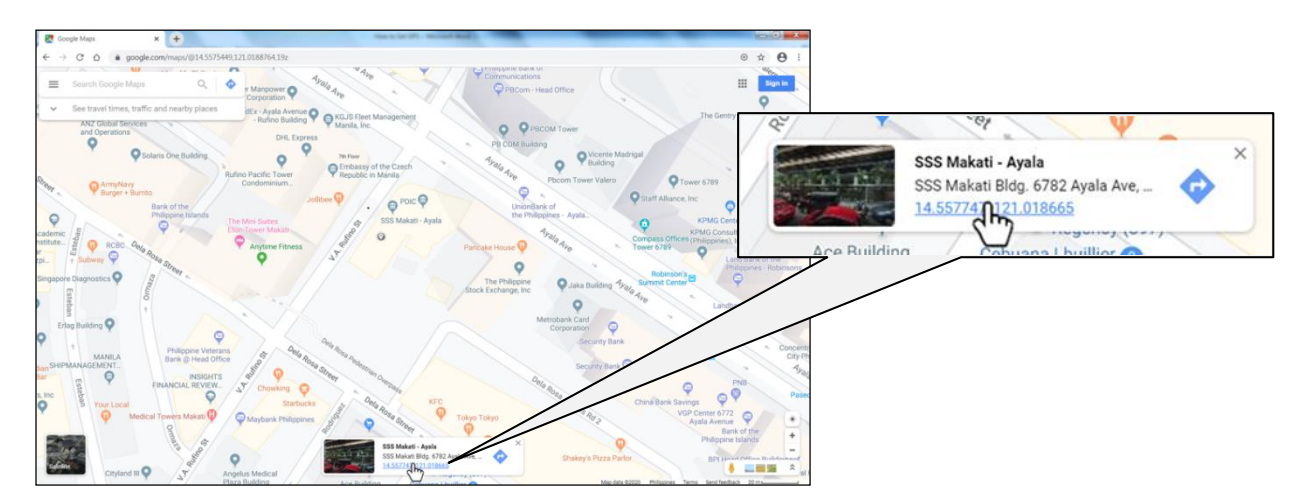

5. The destination panel displays the coordinates in degrees, minutes, seconds and decimal degrees formats. Use the decimal degrees format in the Breakdown of Deposit Liabilities.

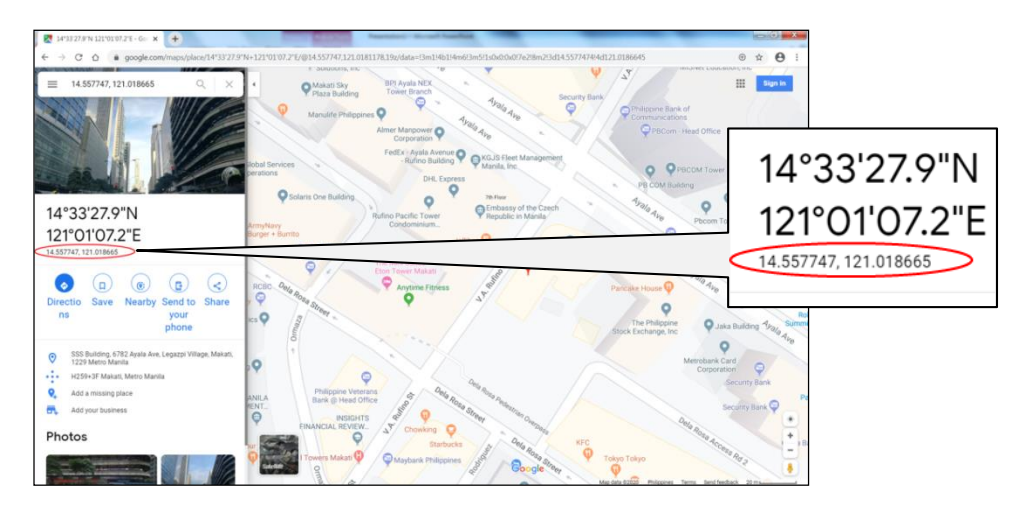